# Настройка плагина

Litebox и MTC-касса имеют идентичные «личные кабинеты», разница только в логотипах и цветах оформления. В данной статье скришноты из LiteBox, в случае с MTC-касса всё аналогично.

### Файл конфигурации

В поставку включен текстовый файл конфигурации «config.ini» посредством редактирования которого и производится настройка плагина.

## Настройка «config.ini»

#### Описание параметров:

| Секция Параметр |                                                                                                    | Описание                                                                      | Умолчания |  |
|-----------------|----------------------------------------------------------------------------------------------------|-------------------------------------------------------------------------------|-----------|--|
| PORT            | Port                                                                                                    | ort Порт локального HTTP сервера                                              |           |  |
|                 | rkAddr                                                                                                    | IP адрес компьютера, на котором работает<br>кассовый сервер                   | 127.0.0.1 |  |
|                 | rkport                                                                                                    | Порт Http-интерфейса кассового сервера                                        | 15151     |  |
|                 | rkUser                                                                                                    | Имя работника созданного в пункте «Создание<br>работника Litebox»             | Litebox   |  |
|                 | rkPass                                                                                                    | Пароль работника созданного в пункте<br>«Создание работника Litebox»          | 123       |  |
|                 | идентификатор категории блюд для выгрузки в<br>rkLiteBoxCateg Litebox (Данное поле видно только под<br>дилерской учетной записью) |                                                                               | 2305      |  |
|                 | OrderCategory                                                                                                    | Код категории заказа Litebox                                                  | 3         |  |
| RK7             | Table                                                                                                    | le Код стола для заказов Litebox в справочниках<br>r_keeper                   |           |  |
|                 | CodeCash                                                                                                    | Код валюты Litebox рубли                                                      | 18        |  |
|                 | CodeCard                                                                                                    | Код валюты Litebox безналичный                                                | 19        |  |
|                 | CodeReasonPrepay                                                                                                    | Код причины внесения предоплаты                                               | 1         |  |
|                 | CodeEmployee                                                                                                    | Код работника созданного в пункте «Создание<br>работника Litebox»             | 8         |  |
|                 | CodeCashStation                                                                                                    | Код кассовой станции r_keeper, от имени<br>которой будут проводиться операции | 1         |  |
|                 | DeleteReason                                                                                                    | Код причины удаления заказа                                                   | 2         |  |
|                 | Discount                                                                                                    | Код скидки Litebox                                                            | 15        |  |
|                 | ExtraCharge                                                                                                    | Код наценки Litebox                                                           | 17        |  |

| Секция | Параметр                              | Описание                                                                               | Умолчания              |
|--------|---------------------------------------|----------------------------------------------------------------------------------------|------------------------|
|        | lbUser Логин личного кабинета Litebox |                                                                                        | 12345@litebox.ru       |
|        | lbPass                                | Пароль от личного кабинета Litebox                                                     | 12345                  |
|        | lbUrl                                 | URL сайта Litebox                                                                      | https://lbe.litebox.ru |
| IB     | lbRoot_Group                          | Root_Group Название корневой группы товаров RK7 в<br>Litebox                           |                        |
| LB     | lbShop_Name                           | Название магазина в Litebox                                                            | Магазин №1             |
|        | lbClient                              | Идентификатор клиента в Litebox                                                        | 25                     |
|        | lbTax_ld                              | Идентификатор налоговой ставки Litebox                                                 | 7                      |
|        | lbUnit_ld                             | Идентификатор единицы измерения, 124 — порция                                          | 124                    |
| LOG    | LogLevel                              | Уровень логирования, чем выше уровень — тем меньше отображается информации (от 1 до 5) | 1                      |

#### Параметр lbRoot\_Group

Найти название групп можно в списке групп товаров в личном кабинете на сайте Litebox/MTCкасса. Рекомендуется создавать отдельную группу для хранения товаров RK7.

| - C    | LiteBox Maraser M           | Р1 - Поставка Запасы       | Peatusages Copiecranez | Сталистика Отчеты |                  |          |            | 489722         | E OF & Vergansena        | Q frees           | ii safare |
|--------|-----------------------------|----------------------------|------------------------|-------------------|------------------|----------|------------|----------------|--------------------------|-------------------|-----------|
| Техары | Гараметры тазаров Кден      | нацы измерения Контратенты | Baneriu Cipenu         |                   |                  |          |            |                |                          |                   |           |
| Tos    | ары                         |                            |                        |                   |                  |          |            |                |                          | . 🔻               | 1         |
| - Ro   | басиль товар 🛛 – 📝          | 1 B • 0 ·                  |                        |                   |                  |          | Q          | mercences, and | K Shoreg bearing report. | D                 | T         |
| 0-     | Hanamosanan :               | Rig tetapo : EX :          | Кад для весов          | Пругла такара 👙   | Проковадитива () | Granes : | 14. sin. : | 8,80, % (      | Revea reportance :       | Symuna<br>Swije C | •         |
|        | He calleda Ha newlik 2001/2 | **                         |                        | Товары ЯК?        |                  | 4        | ĸr         |                | 795,08                   | •                 |           |
|        | Bollowick 2001(p.           | 100                        |                        | Товары ЯК?        |                  | 4        | ĸr         |                | 595,00                   | •                 |           |
|        | Sattlemen                   | 167                        |                        | 108.0pu 198.7     |                  | 4        | ят         |                | 199,00                   | •                 |           |
|        | Decos                       | 168                        |                        | Товары ЯК?        |                  | 4        | ĸr         |                | 195,00                   | •                 |           |
|        | Decr.1.Police.1             | 2                          |                        | Tomapu PR7        |                  | ٥        | 87         |                | 1,80                     | ۰                 |           |
|        | Text & Policelat            | 1                          |                        | Tonapa NE7        |                  | 0        | 87         |                | 0,80                     | ۲                 |           |
|        | Incr. Sep1                  | 4                          |                        | Tomapu 78/2       |                  | 0        |            |                | 0.80                     | •                 |           |

#### Параметр IbShop\_Name

Название магазина написано в левом верхнем углу в личном кабинете Litebox.

| E LiteBox Mar            | азин №1 - Поста   | вка Запасы  | Реализация | Справочники   |
|--------------------------|-------------------|-------------|------------|---------------|
| Товары Параметры товаров | Единицы измерения | Контрагенты | Валюты Стр | раны          |
| Товары                   |                   |             |            |               |
| Добавить товар 🛛 🔫       |                   | • 🖶 •       |            |               |
| Наименование 🗘           | Код товара ≑      | шк ‡        | Ко         | д для весов 🗘 |
| Не садись на пенёк 20    | <u>0*rp</u> 99    |             |            |               |

#### Параметр lbClient

Для установки данного параметра необходимо обратится в Справочники → Контрагенты, выбрать нужного контрагента

| ■ LiteBox Магазин №1 • Поставк                                                                                    | а Запасы Реализация   | Справочники | Статистика | Отчеты |      |
|----------------------------------------------------------------------------------------------------|-----------------------|-------------|------------|--------|------|
| Товары Параметры товаров Единицы измерения Параметры товаров Единицы измерения П<br>Контрагенты<br>Добавить 🖬 - 🖨 | Контрагенты Валюты Ст | заны        |            |        |      |
| Наименование 🗘                                                                                                    | ≎ нни                 |             |            | ю      | nn ¢ |
| r-keeper                                                                                                    | 73251361              | 73          |            |        |      |
| test                                                                                                    |                       |             |            |        |      |

В ссылке страницы будет идентификатор контрагента, его и нужно записать в параметр IbClient.

| € → C    | ŵ                | 🛛 🔒 https://izar2.litebox.ru, | /LITEBOX/ing#/subsystems/store-management/o | lictionaries/counterparties/25/main |                         |
|----------|------------------|-------------------------------|---------------------------------------------|-------------------------------------|-------------------------|
| = 🕒 Li   | teBox Marz       | аин №1 - Поставка             | Запасы Реализация Справочники               | Статистика Отчеты                   |                         |
| Товары П | SDAMETON TORSDOR | Единицы измерения Кон         | прагенты Валюты Страны                      |                                     |                         |
|          |                  | ← r-keeper                    |                                             |                                     |                         |
|          |                  | Основные данные               | Основные данные                             |                                     |                         |
|          |                  | Дополнительно                 | 7325136173                                  | Получить данные по ИНН              | Юридический адрес       |
|          |                  | Расчетные счета               |                                             |                                     | Скопировать из почтовой |
|          |                  | Лицанзии                      | ОГРН/ОГРНИП                                 |                                     | Почтовый адрес          |
|          |                  | Договоры                      | (linear and )                               |                                     | Chormoomath as nonaem   |
|          |                  | Передача данных               | r-keeper                                    |                                     | Телефон                 |
|          |                  |                               | - Decare internet and                       |                                     |                         |
|          |                  |                               | r-keeper                                    |                                     | E-mail                  |

#### Параметр lbTax\_ld

Выбрать нужную налоговую ставку и задать соответствующий параметр в config

| Налоговая ставка            | Параметр |
|-----------------------------|----------|
| Ставка 18%                  | 5        |
| Ставка 10%                  | 6        |
| Без НДС                     | 7        |
| Ставка 0%                   | 8        |
| Расчетная ставка НДС 18/118 | 9        |
| Расчетная ставка НДС 10/110 | 10       |
| Ставка 20%                  | 11       |
| Расчетная ставка НДС 20/120 | 12       |

#### Пример настройки

config.ini:

[PORT] ; Порт локального НТТР сервера Port=9009 [RK7] ; ІР адрес компьютера, на котором работает кассовый сервер rkAddr=192.168.1.100 ; Порт Http-интерфейса кассового сервера rkport=15151 ; Имя работника созданного в пункте «Создание работника Litebox» rkUser=Litebox ; Пароль работника созданного в пункте «Создание работника Litebox» rkPass=10000 ; Идентификатор категории блюд для выгрузки в Litebox ; Данное поле видно только под дилерской учетной записью rkLiteBoxCateg=2305 ; Код категории заказа Litebox OrderCategory=3 ; Код стола для заказов Litebox в справочниках r keeper Table=1 ; Код валюты Litebox рубли CodeCash=18 ; Код валюты Litebox безналичный CodeCard=19 ; Код причины внесения предоплаты CodeReasonPrepay=1 ; Код работника созданного в пункте «Создание работника Litebox» CodeEmployee=8 ; Код кассовой станции r\_keeper, от имени которой будут проводиться операции CodeCashStation=1 ; Код причины удаления заказа DeleteReason=2 [LB] ; Логин личного кабинета Litebox lbUser=12345@litebox.ru ; Пароль от личного кабинета Litebox lbPass=12345

; URL сайта Litebox

lbUrl=https://lbe.litebox.ru

; Название корневой группы товаров RK7 в Litebox

lbRoot\_Group=Товары RK7

; Название магазина в Litebox lbShop\_Name=Maгазин №1 ; Идентификатор клиента в Litebox lbClient=25 ; Идентификатор налоговой ставки Litebox lbTax\_Id=7 ; Идентификатор единицы измерения, 124 — порция, 55 — штука lbUnit\_Id=124 [LOG] ; Уровень логирования, чем выше уровень — тем меньше отображается информации (от 1 до 5) LogLevel=1

From: https://wiki.carbis.ru/ - База знаний ГК Карбис

Permanent link: https://wiki.carbis.ru/external/litebox-v2/app-settings?rev=1617696989

Last update: 2021/04/06 11:16